## HVTN706/VAC89220HPX3002

**Quick Reference Guide for Shipping in LDMS (web)** 

## **Creating Shipments** Add New... Shipping 🔻 Reports Create Shipment The Pending Shipments option in the Pending Shipments Shipping menu bar allows the user to set up new shipping batches and to view By selecting Create Shipment in the Add Receive Shipments other pending shipments New box, the user is able to define Shipment History information for a new batch. **Pending Shipment Preview** Pending Shipment Preview

Shipping Destination Contact at Sending Lab Shipment Notes Shipment Contents General Shipment Date 01/0ct/2019 Ŧ Format Cross-LIMS Manifest The Shipment Contents tab Temperature Dry Ice Ŧ is used to add boxes from your freezer to a batch. Click Add New above the General information, Shipping Storage Containers grid to **Destination, Contact at Sending** browse your freezer. Lab, Shipment Notes, and Shipment Contents are all in the **Pending Shipment Preview** page. At the bottom of the menu are the Save and Ship buttons Ship Save Close Pending Shipments

| Shi<br>N | pment<br>umber | Shipment Format        | Destination<br>Lab | Shipment Temperature | Setup Date  | Shipment Date | QA/QC         |             |  |
|----------|----------------|------------------------|--------------------|----------------------|-------------|---------------|---------------|-------------|--|
|          | 25             | Cross-LIMS<br>Manifest | 512                | Dry Ice              | 23/Sep/2019 | 01/0ct/2019   | Not Performed | Edit/Ship 🔻 |  |

The **Edit/Ship button** opens the **Pending Shipment Preview** page and is used to setup the shipment. This page is also used to generate the shipping file (**Ship button**).

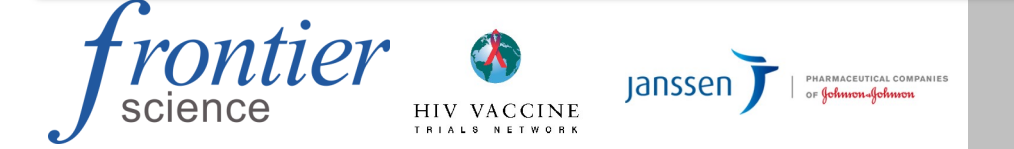

LDMS User Support Phone: 716-834-0900 x7311 E-mail: ldmshelp@fstrf.org www.ldms.org/contact/

## Shipment Number 25

| Edit/Ship  Generate Manifest Batch Storage Report | QA/QC<br>QA/QC Entry                   |        |        |        |                   |        |                       |        |        |        |                                      |  |
|---------------------------------------------------|----------------------------------------|--------|--------|--------|-------------------|--------|-----------------------|--------|--------|--------|--------------------------------------|--|
| Shipping Container Report<br>Assign Tests         | Select a container<br>Container 1 of 1 |        |        |        | 706 PLA SER box 1 |        |                       |        | 1      |        |                                      |  |
| Print labels 🔹 🕇                                  |                                        | 1      | 2      | 3      | 4                 | 5      | 6                     | 7      | 8      | 9      | Position<br>(Row/Column) 1,1         |  |
| QA/QC                                             | 1                                      | ?      | ?      | ?      | ?                 | ?      | ?                     | ?      | ?      | ?      | Global Specimen ID 0500-000M4K00-005 |  |
| QA/QC report                                      | 3                                      | ?      | ?      | ?      | ?                 | ?      | ?                     | ?      | ?      | ?      | Specimen ID<br>Performed By          |  |
| Delete                                            | 4                                      | ?      | ?      | ?      | ?                 | ?      | ?                     | ?      | ?      | ?      | Other Specimen ID                    |  |
| The <b>OA/OC</b> process verifies the             | 5<br>6                                 | ?<br>? | ?<br>? | ?<br>? | ?<br>?            | ?<br>? | ?<br>?                | ?<br>? | ?<br>? | ?<br>? | Comments                             |  |
| physical shipping container                       |                                        | ?      | ?      | ?      | ?                 | ?      | ?                     | ?      | ?      | ?      | Specimen ID                          |  |
| against the manifest prior to                     |                                        | ?      | ?      | ?      | ?                 | ?      | ?                     |        |        | F      | Primary BLD<br>Additive SST          |  |
| dropdown menu to access the                       | Pass Specimen (Alt+P)                  |        |        |        |                   |        | Fail Specimen (Alt+F) |        |        | )      | Sub Add/Der N/A<br>Project VTN       |  |

Biomedical Research Institute. (BRI 9410 Key West Avenue, First Floor Rockville United Sta John Wart (301) 881-(301) 770-Country Contact Con. Phone # Fax #: is needed. Shipment History

AL

Storage

23/Sep/2019

Left to Right, Top to Bottom

Performed By

Container Type

Date

Shipping File and Documentation

Shin Date:

SER NA PL1 NA

01/Oct/201

Batch Number: 2

hinned: Yes

Fill Order

## generated and downloaded and the shipment is moved to the Shipment History page. In Shipment History, the View button drop-down menu allows you to generate the Manifest and Shipping Container Report. You can also re-download the Shipping File, if a new copy

| Shipment<br>Number | Shipment<br>Type | Shipment Format | Destination<br>Lab | Sending<br>Lab | Shipment<br>Temperature | Setup Date  | Shipmen          |           |  |
|--------------------|------------------|-----------------|--------------------|----------------|-------------------------|-------------|------------------|-----------|--|
| 2                  | Sent             | LDMS            | 999                | 9005           | Dry Ice                 | 01/0ct/2018 | 01/0ct/          | View 🔻    |  |
| 1                  | Sent             | LDMS            | 999                | 9005           | Dry Ice                 | 20/Sep/201  | enerate Manifes  | t         |  |
| 1                  |                  | 1               |                    |                |                         | E           | latch Storage Re | port      |  |
|                    |                  |                 |                    |                |                         | 5           | hipping Contain  | er Report |  |
|                    |                  |                 |                    |                |                         | F           | rint labels      |           |  |
|                    |                  |                 |                    |                |                         | C           | A/QC             |           |  |
|                    |                  |                 |                    |                |                         | C           | A/QC report      |           |  |
|                    |                  |                 |                    |                |                         | L           | Inship           |           |  |
|                    |                  |                 |                    |                |                         |             | ownload shippin  | a file    |  |

Notes

After clicking the Ship button in the Pending Shipment Preview page, the shipping file is

Visit

Volume

ID1 / PID

ID2 / PROTOCOL

Collection Date

Collection Time

Additional Time

Save Cancel

140400479

20/Sep/2019

704.0

11:00

2 Vst

1 ML

01234588 12.00 No 003 01034568 0.00 Emt 000 01234568 12.00 Mo 004 01234668 12.00 Mo 005 01234668 12.00 M0 0009 1234568 1230 Mo 0 0 511 00 1234968 12.00 Mo 00 KECK-GEORDOGE-GET REPREVE ASJ32 DRUW/2018 8005-8000/FED-401 501 REPREVEA332 528 REPREVEA332 528 REPREVEA332 528 ROOS-BOODFEDD-BOO REPRIEVE A3332 BS-UN/2018 0100123F 0123123F 012 0123123F 013 01231237 01231237 000 Ent 015 0.00 Ent 016 01 1 500 005-000.000-001 NON 005-0000K-00-001 507 005-0000.00-001 500 005-0000MAD-00 PL1 02748294 A0332 UNI 02748294 A0332 528 02748294 A0332 PL1 02748294 A0332 COS-DODOMADO-C 0123123# 0.00 Em 02 0123123# 12.00 Mo 022 0123123# 12.00 Mo 00 0103123# 0.00 Emt 022 1123# 10 Mo 02 23123# 20 Mo 02 9 (23) (23P 24.00 No. (229 04094588 0.00 EHE 030 04564588 0.00 mit 0.01 04554568 0.00 B/K 054568 00 mm 03 0400 Em: 040 04064368 0.00 Emt Q3 100 Em: 039 64.040 ID MO 04 Ent 00 12.00 Mo DI 64068 10 Mo D4 2.00 Mo D4 2769 Q4 041 0 EHE 044 049 1994 9769 100 Emt 0 1122334J X X X X 122334J 100 BHE 065 122334J 0122334J 1122334J 1122334J 0669 0.00 BHT 0667 0.00 BHT 0669 X X X X X X X X X

Box Name: EU5332 box 1 Shipp

Batch Number: 2

-10016

VID 0 Ent 0 Ent 12 Mo 12 Mo Clin 101 101 101

805-0005900-001 527 REPRIEVE AS332 528 REPRIEVE AS332

QA/QC Entry window. Take

PBMCs, scan one random vial

per row. Completely scan all

Project/Prot PID/ID/ REPRIEVE A5332 012345

N 2005-00000000-001 005 N REPRIEVE AS332 008-00017508-001

other containers.

Shipping Manifest

QA/QC Complete

up Date: 01/0

Shipped Fro Lab ID:

ountry

ng Manit

Global Spec ID 9005-00004F00

Shipping Container Report

LD 20 3005-00085400-001 REPRIEVE A5332

Phone : Fax #:

is displayed and scan. For

the sample from the position that

A hard copy of the Shipping Manifest and Shipping Container Report must accompany the physical shipment

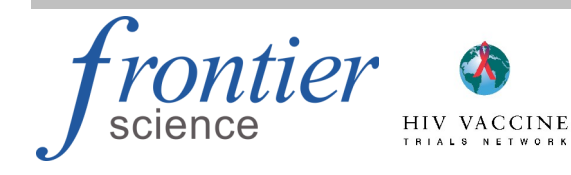

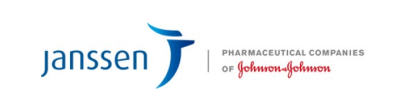

LDMS User Support

Phone: 716-834-0900 x7311 E-mail: ldmshelp@fstrf.org www.ldms.org/contact/